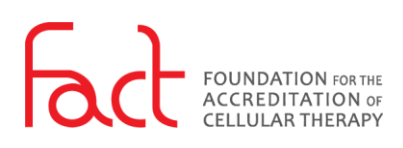

## HOW-TO: LOG IN

FOR: Public Users

**DESCRIPTION**: The log in process for all FACT SSO enabled systems.

## PREREQUISITES:

- The user must have a pre-existing user account in the FACT Accreditation Portal or the FACT Annual Compliance system (NAVEXOne<sup>®</sup>).
- The user must have knowledge of their FACT SSO username and password. To obtain this information, refer to *How-To: Reset My Password*, IT.GDE.8.002.

## **PROCESS:**

- 1. Navigate to an SSO enabled FACT system:
  - FACT Accreditation Portal
  - FACT Annual Compliance
- If this is your first-time logging in using Single Sign On (SSO), select Forgot your Password? and refer to <u>How-To: Reset My Password</u>.

After initial set-up of SSO, enter your email address and password.

- Select *Keep me signed in,* for the system to recall your email address and to log in to other systems.
- 4. Select *Login*.
- 5. After logging in, you are redirected to the original system URL accessed at step 1.

| 🔀 Login |                                                           |                       |
|---------|-----------------------------------------------------------|-----------------------|
|         | Enter your credentials below to access your FACT account. |                       |
|         | Email Address *                                           |                       |
|         | Password *                                                | Forgot your password? |
|         | Password<br>Keep me signed in                             |                       |
| 1       | Login                                                     |                       |
|         | or                                                        |                       |
|         |                                                           |                       |
|         | SACT Staff Lo                                             | ogin                  |

SSO Login Form